# PROCEDURA CANCELLAZIONE SISTRI

In attesa delle modalità semplificate indicate nel comunicato del Ministero dell'Ambiente del 24 giugno scorso, allo stato attuale, la cancellazione dal SISTRI può essere fatta <u>ESCLUSIVAMENTE</u> accedendo alla propria area utente del portale SISTRI con la chiavetta USB in dotazione.

Tale chiavetta dovrà essere restituita al Ministero dell'Ambiente solo nei dieci giorni successivi alla ricezione della mail con cui il Sistri comunicherà l'avvenuta cancellazione e le modalità di restituzione della chiavetta.

\* \* \* \* \*

# N.B. PER IL CORRETTO FUNZIONAMENTO E' NECESSARIO AVER INSTALLATO COME

### **BROWSER WEB "FIREFOX"**

1- Inserire la chiavetta nella porta USB del Computer e, dopo aver aperto la cartellina corrispondente, aprire il file "sistri\_windows".

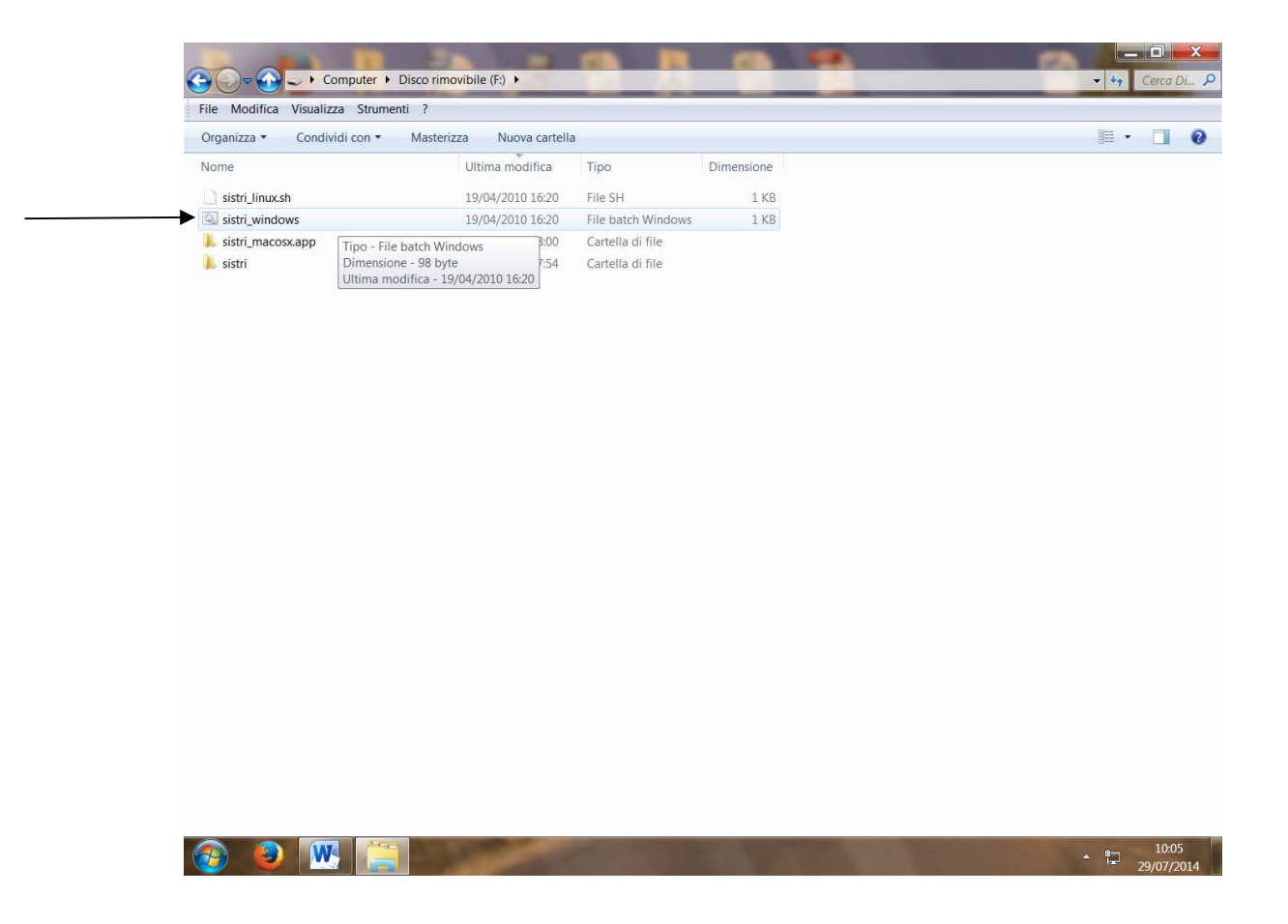

2 – Quindi cliccare su aggiornamenti, seguire le istruzioni che via via appariranno sul computer . Al termine dell'installazione viene richiesto di riavviare il browser.

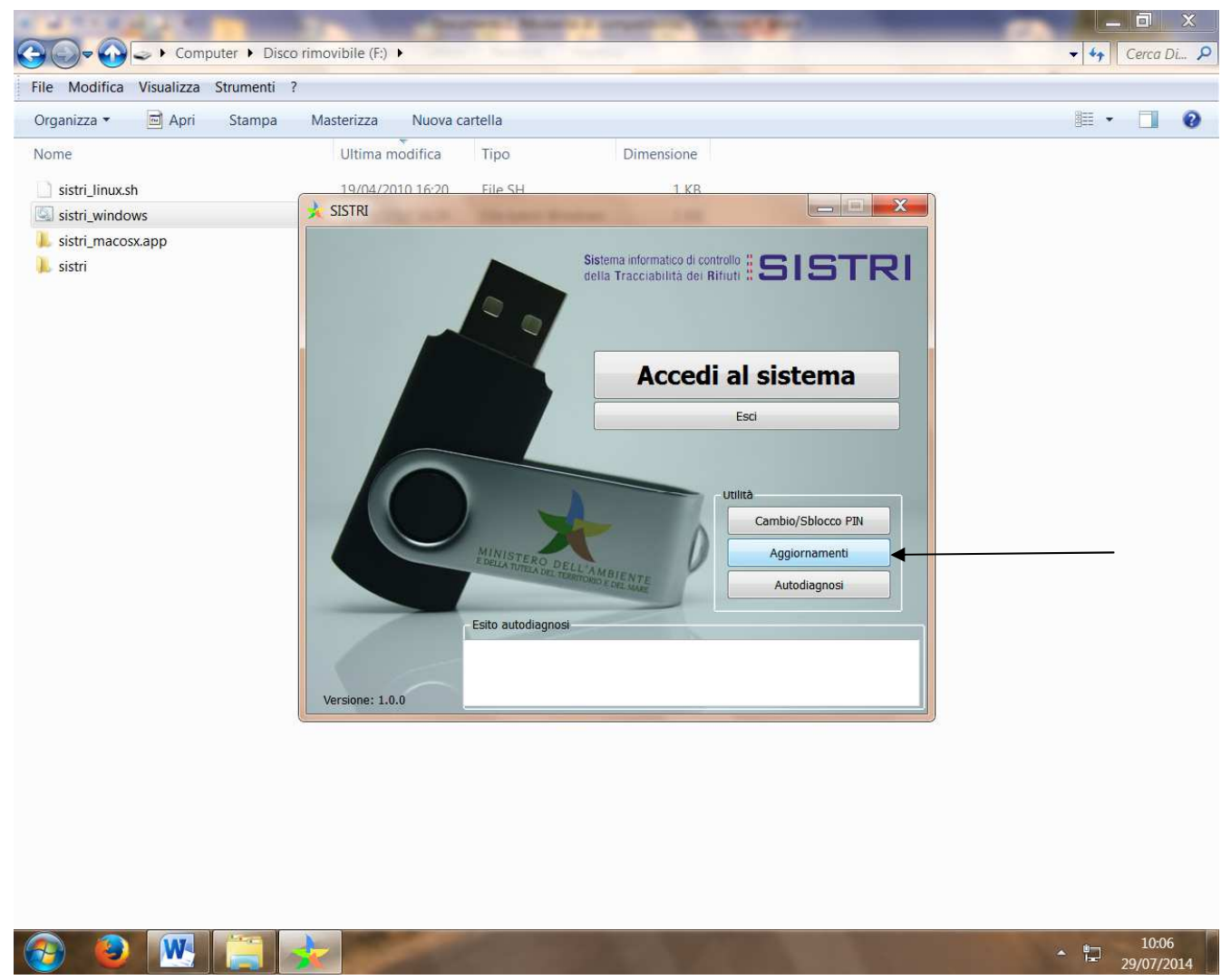

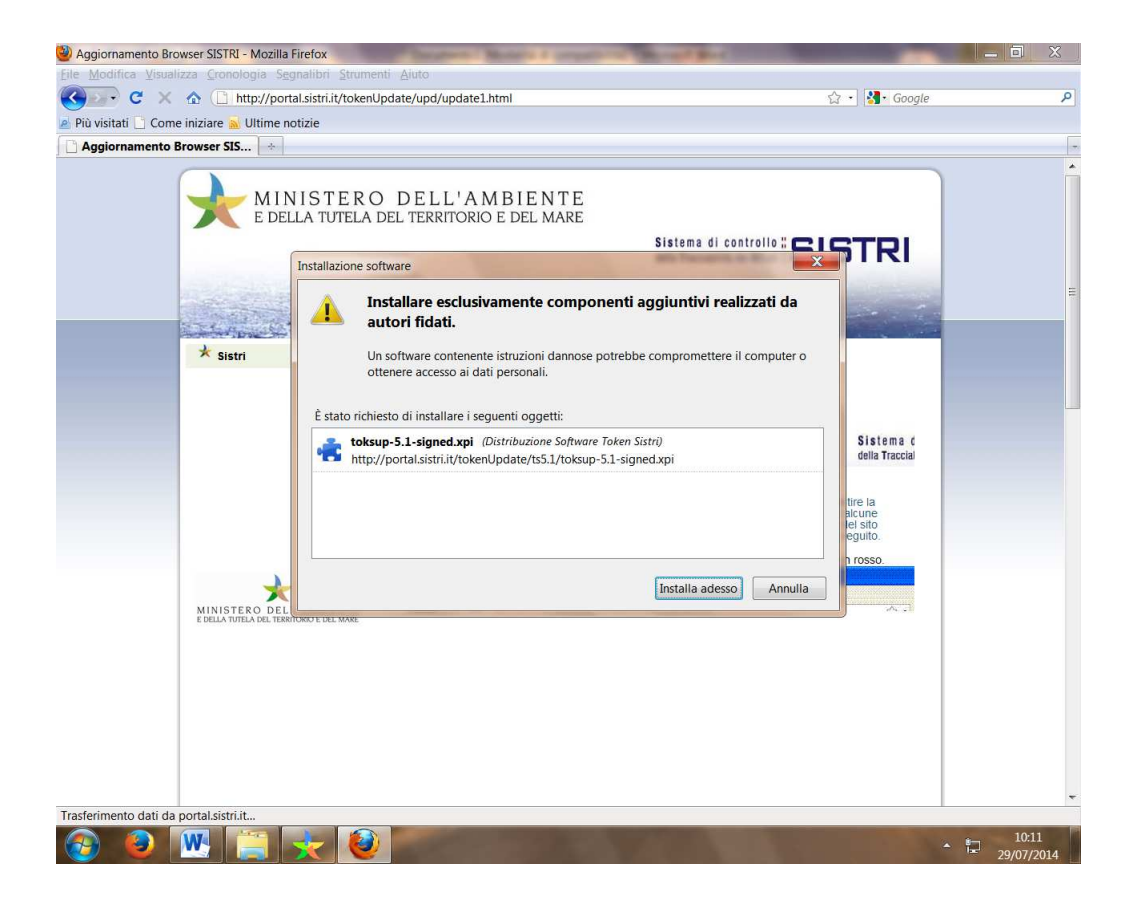

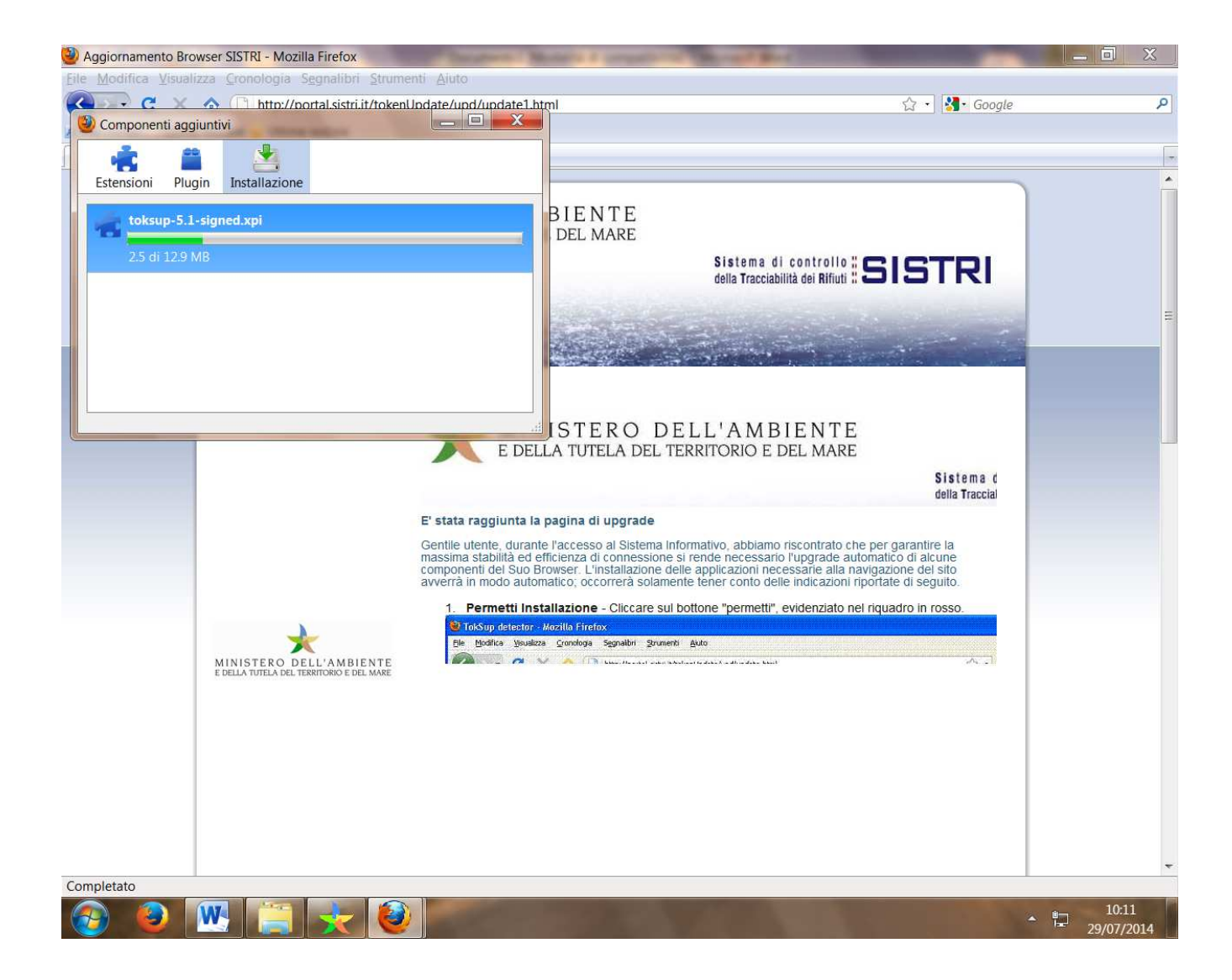

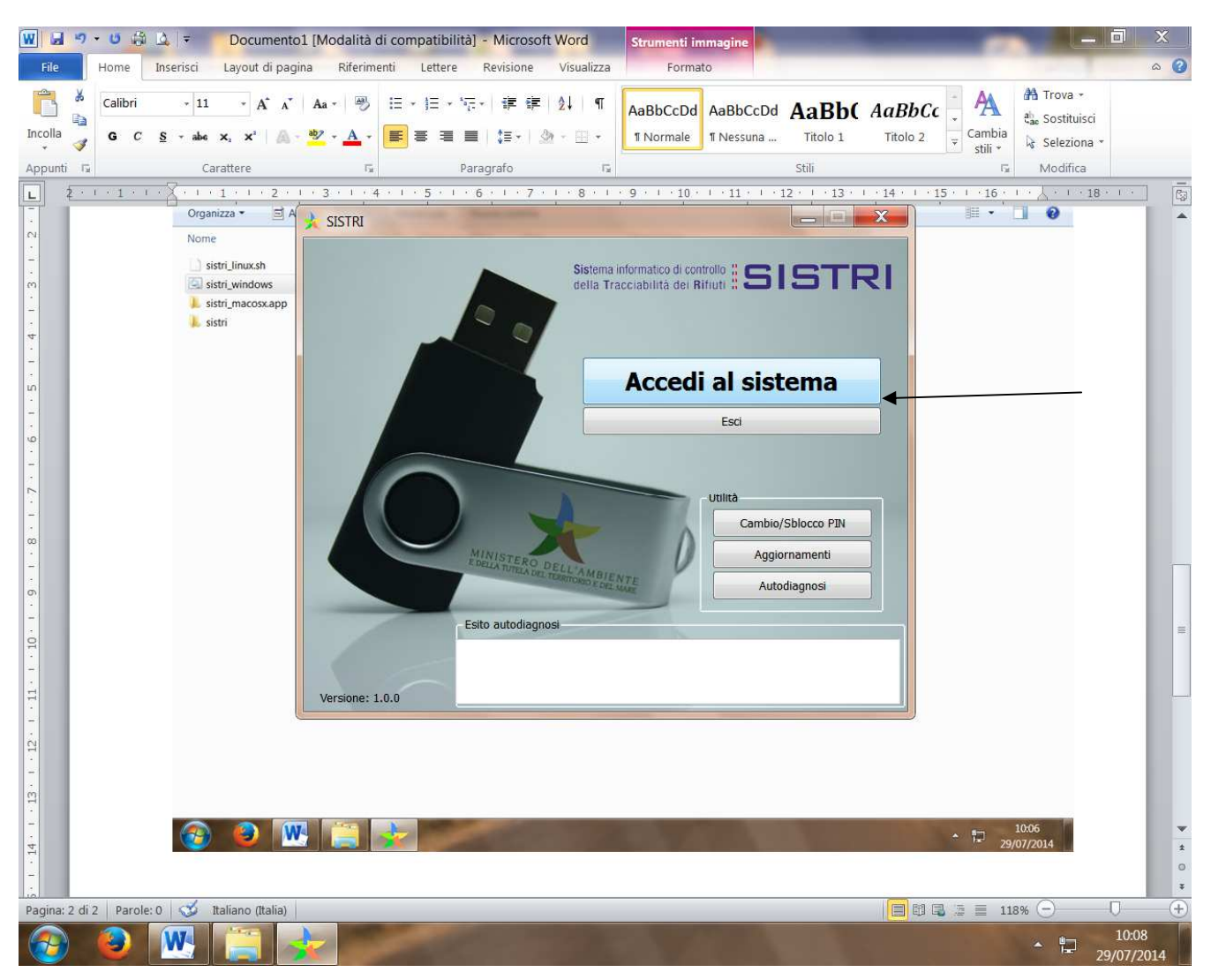

3- A questo punto effettuare l'accesso cliccando su Accedi al sistema

# 4- Inserire i dati richiesti e premere login/ok

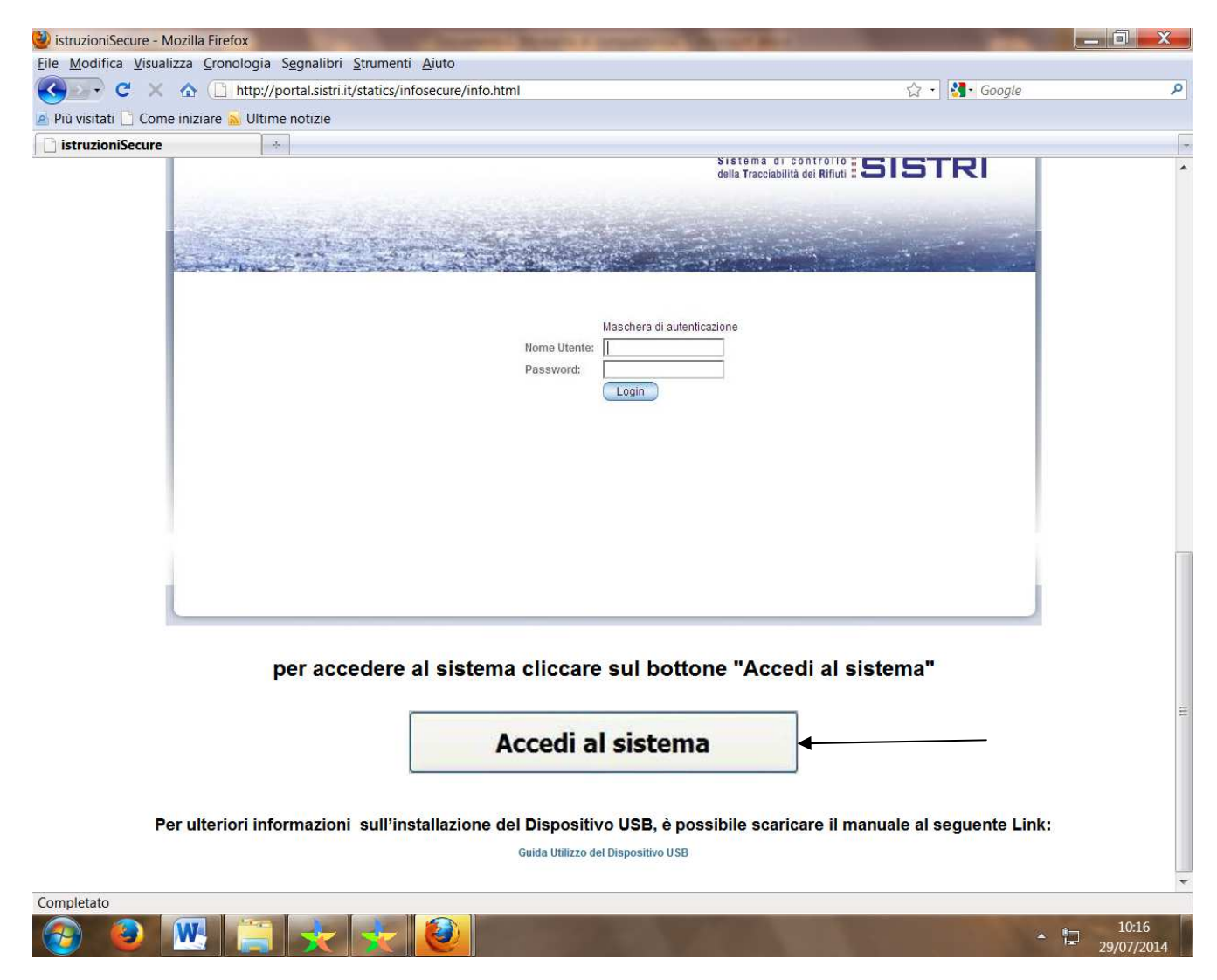

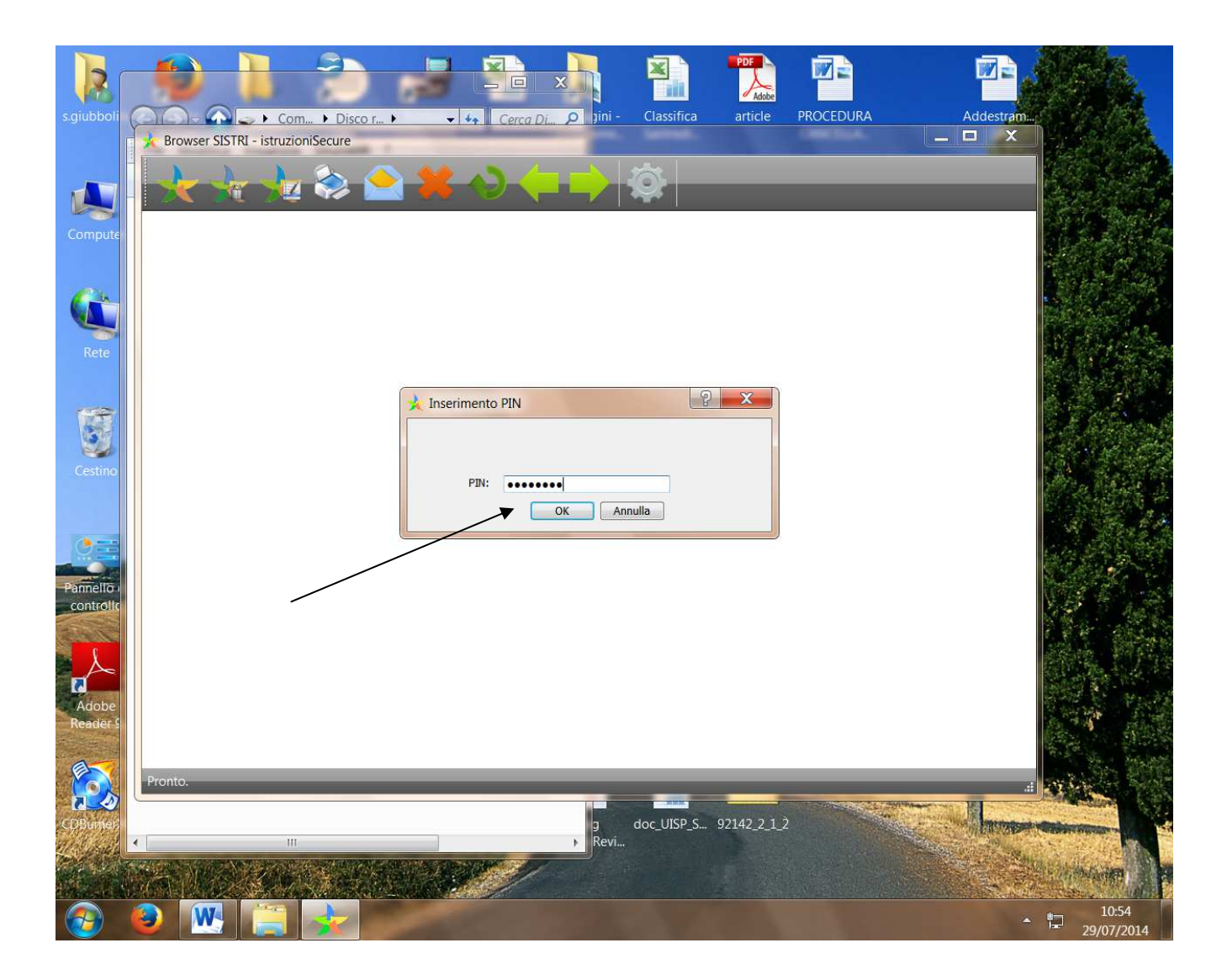

#### 5- Entrati dento l'area utente, cliccare su "Gestione Azienda"

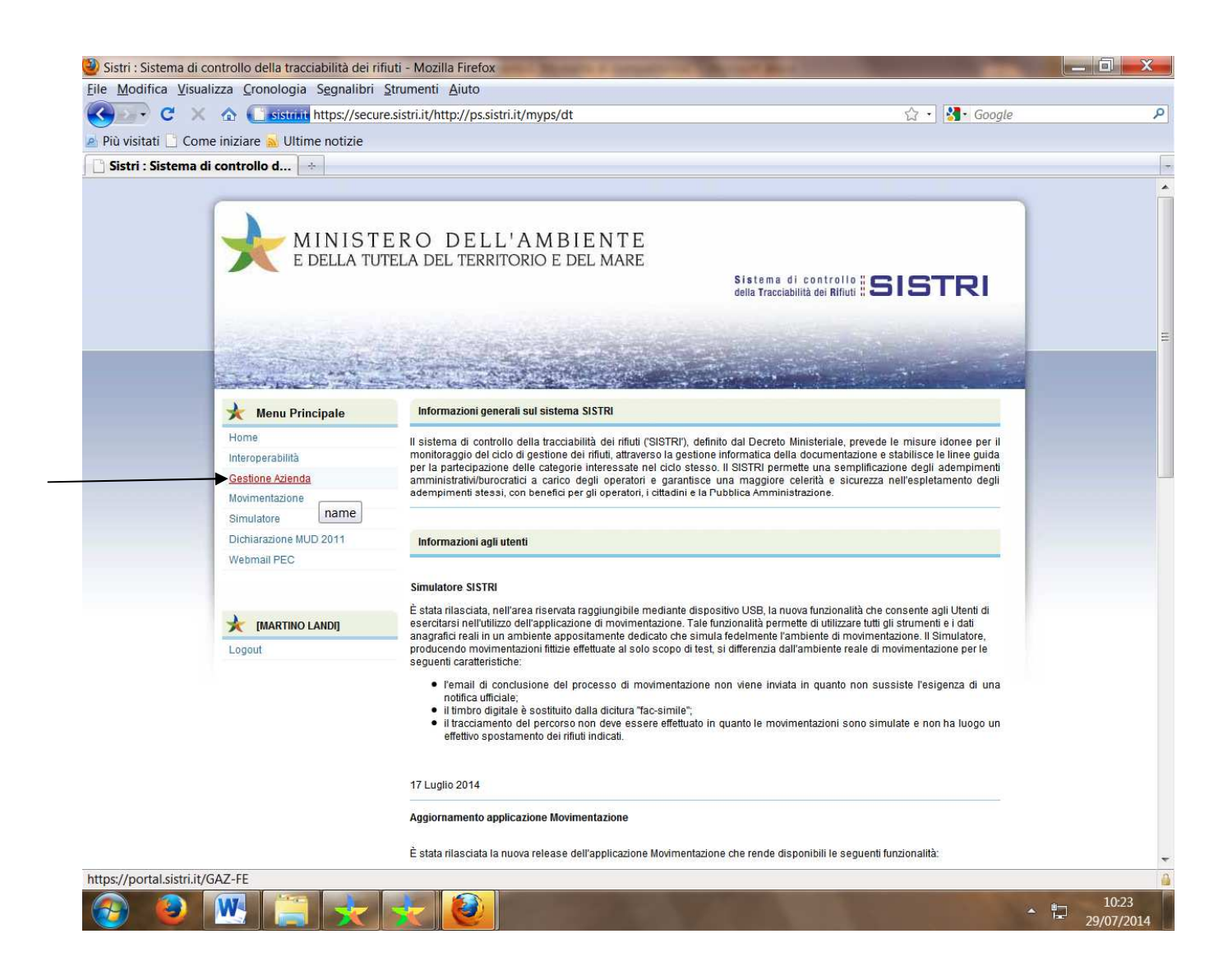

| Incolla<br>Appunti     | - 11 · A /                                                                                                    | A A A A B H A A A B A A A A A A A A A A                                                               | 菲菲│2↓│¶ AaBbC                                                     | cDd AaBbCcDd <b>AaBbC</b> AaBbC C                                                                                             | Cambia                  | ,<br>isci<br>na +<br>∎ |
|------------------------|----------------------------------------------------------------------------------------------------|----------------------------------------------------------------------------------------------------|-------------------------------------------------------------------|----------------------------------------------------------------------------------------------------|-------------------------|------------------------|
|                        | ***                                                                                                    | 2 🕸 🚖 👗 🔿                                                                                             |                                                                   |                                                                                                    |                         |                        |
|                        | Sistema di contro<br>della Tracciabilità dei Rif                                                                                   | Gestione azienda                                                                                      |                                                                   | MINISTERO DELL'AN<br>e della tutela del territorio                                                                            | VIBIENTE<br>DE DEL MARE |                        |
|                        | WEB_SI_142345                                                                                                    | LANDI & POGGIALINI S.N.C.                                                                             |                                                                   | MARTINO.LANDI                                                                                                    | 5204 Logout             |                        |
|                        | Dati Azienda<br>Codice Fascicolo:<br>Id Sistri:<br>Ragione Sociale:<br>Codice Fiscale:<br>Rappr. Legale:<br>Persona da contattare. | WEB_SI_142345<br>114687<br>LANDI & POGGIALINI S.N.C.<br>00532180528<br>MARTINO LANDI<br>MARTINO LANDI | Codice Fiscale:<br>Codice Fiscale:<br>Telefono:<br>Fax:<br>Email: | REPORT AZIENDA ENTRA IN AREA I<br>LNDMTN54805F402U<br>LNDMTN54805F402U<br>057744825<br>0577249704<br>LANDIPOGGALINI@LIBERO.IT |                         |                        |
|                        | Sede Legale<br>LEGALE<br>Id Sistri: 232778                                                                                         | VIALE CA                                                                                              | WOUR 222 - 53100 SIENA - SI TOS                                   | CANA                                                                                                    |                         |                        |
| Pr                     | Unità Locale<br>Onto,                                                                                                    |                                                                                                    |                                                                   |                                                                                                    |                         |                        |
| Pagina: 12 di 12 Parol | e: 0 🝼 Italiano (Ita                                                                                                    | lia)                                                                                                  |                                                                   |                                                                                                    | .≣ ≣ 118% 🖯 —           | -0 (+                  |
| Pagina: 12 di 12 Parol | e: 0 S Italiano (Ita                                                                                                    |                                                                                                    |                                                                   |                                                                                                    | 2 = 118% -              | 11:06                  |

6- Assicurarsi che la mail riportata sia quella corretta e cliccare su richieste

7- Aprire il menù a tendina Pratiche Azienda, selezionare "Richiesta cessazione Azienda" e successivamente crea pratica

| 🔟 🛃 🤊 🕶 🕼 🔍 🔻 PROCEDURA CANCELLAZIONE SISTRI [Modalità di compatibilità] – Microsoft Word                                                                                                    | -                                      | σx                  |
|----------------------------------------------------------------------------------------------------|----------------------------------------|---------------------|
| File Home Inserisci Layout di pagina Riferimenti Lettere Revisione Visualizza                                                                                                    |                                        | ۵ (؟                |
| Calibri -11 - A ∧ Aa → → H → H → H → H → H → H → H → H → H                                                                                                    | A Trova -<br>the Sostituisci<br>Cambia |                     |
| Appunti 🔽                                                                                                    |                                        |                     |
| $\square \xrightarrow{2 + -1} \frac{1}{2} \xrightarrow{2} \frac{1}{2} \xrightarrow{2} \frac{1}$ | 18                                     |                     |
| Sistema di controllo <b>SISTRI</b><br>della Tracciabilità dei Rifutti <b>SISTRI</b><br>Gestione azienda                                                                                                    | I B I E N T E<br>E del mare            |                     |
| WEB_SI_142345         LANDI & POGGIALINI S.N.C.         MARTINO LANDIS                                                                                                    | 204 Logout                             |                     |
| - 746 M Richieste Pagamenti Stato pratiche Geolocalizzazione (1)                                                                                                    |                                        |                     |
|                                                                                                    |                                        |                     |
| Pratiche Azienda     Seleziona la tipologia di pratica che si vuole creare:                                                                                                    |                                        |                     |
| Pratiche Dispositivi USB RICHESTA CESSAZIONE AZENDA                                                                                                    |                                        |                     |
| Seleziona la tipologia di pratica che si vuole creare:                                                                                                    |                                        |                     |
|                                                                                                    |                                        |                     |
|                                                                                                    |                                        |                     |
| · · · · · · · · · · · · · · · · · · ·                                                                                                    |                                        |                     |
|                                                                                                    |                                        |                     |
|                                                                                                    |                                        |                     |
|                                                                                                    |                                        |                     |
|                                                                                                    |                                        | =                   |
| Pronto.                                                                                                    | #                                      | *                   |
|                                                                                                    |                                        | 0<br>¥              |
| Pagina: 13 di 13 🛛 Parole: 0 🝼 Italiano (Italia)                                                                                                    | ≣ 118% ⊙                               | 0 +                 |
|                                                                                                    | • 📮                                    | 11:08<br>29/07/2014 |

| 👿 🖬 🕫 🕫 💩 🗧 👘 👘 PROCEDURA CANCELLAZIONE S                                                                                                    | STRI [Modalità di compatibilità] - Microsoft Word                                                                                                    |
|----------------------------------------------------------------------------------------------------|----------------------------------------------------------------------------------------------------|
| File Home Inserisci Layout di pagina Riferimenti Lettere Revisione                                                                                   | Visualizza 🌣 ?                                                                                                    |
| Calibri       11       A*       Aa       ➡       E < E < E                                                                                           | AaBbCcDd AaBbCcDd AaBbC AaBbC AaBbCc AaBbCc |
|                                                                                                    |                                                                                                    |
| Sistema di controllo # SISTRI<br>della Tracciabilità dei Rifiuti # SISTRI<br>Gestione azienda                                                        | MINISTERO DELL'AMBIENTE<br>E della tutela del territorio e del mare                                                                                                    |
| WEB_SI_142345 LANDI & POGGIALINI S.N.C.                                                                                                    | MARTINO.LANDIS204 Logout                                                                                                    |
|                                                                                                    |                                                                                                    |
| Pratiche Dispositivi USB     Seleziona la tipologia di pratica che si vuole creare:                                                                  |                                                                                                    |
| Pratica Azienda: RICHIESTA CESSAZIONE AZIENDA Codice Fascicolo: WEB_SL_142345 Ragione Sociale: LANDI & POGGIALINI S.N.C. Codice Fiscale: 00532180528 |                                                                                                    |
|                                                                                                    |                                                                                                    |
| Pronto.                                                                                                    |                                                                                                    |
| Pagina: 13 di 14 Parole: 0 🗳 Italiano (Italia)                                                                                                    |                                                                                                    |
| 🐵 😐 🔛 🚞 🧼 💴                                                                                                    |                                                                                                    |

8 – Dopo aver creato la pratica si devono allegare le copie scannerizzate del documento d'identità del legale rappresentante dell'azienda e dell'autocertificazione di richiesta di cancellazione.

Cliccare poi su "salva"

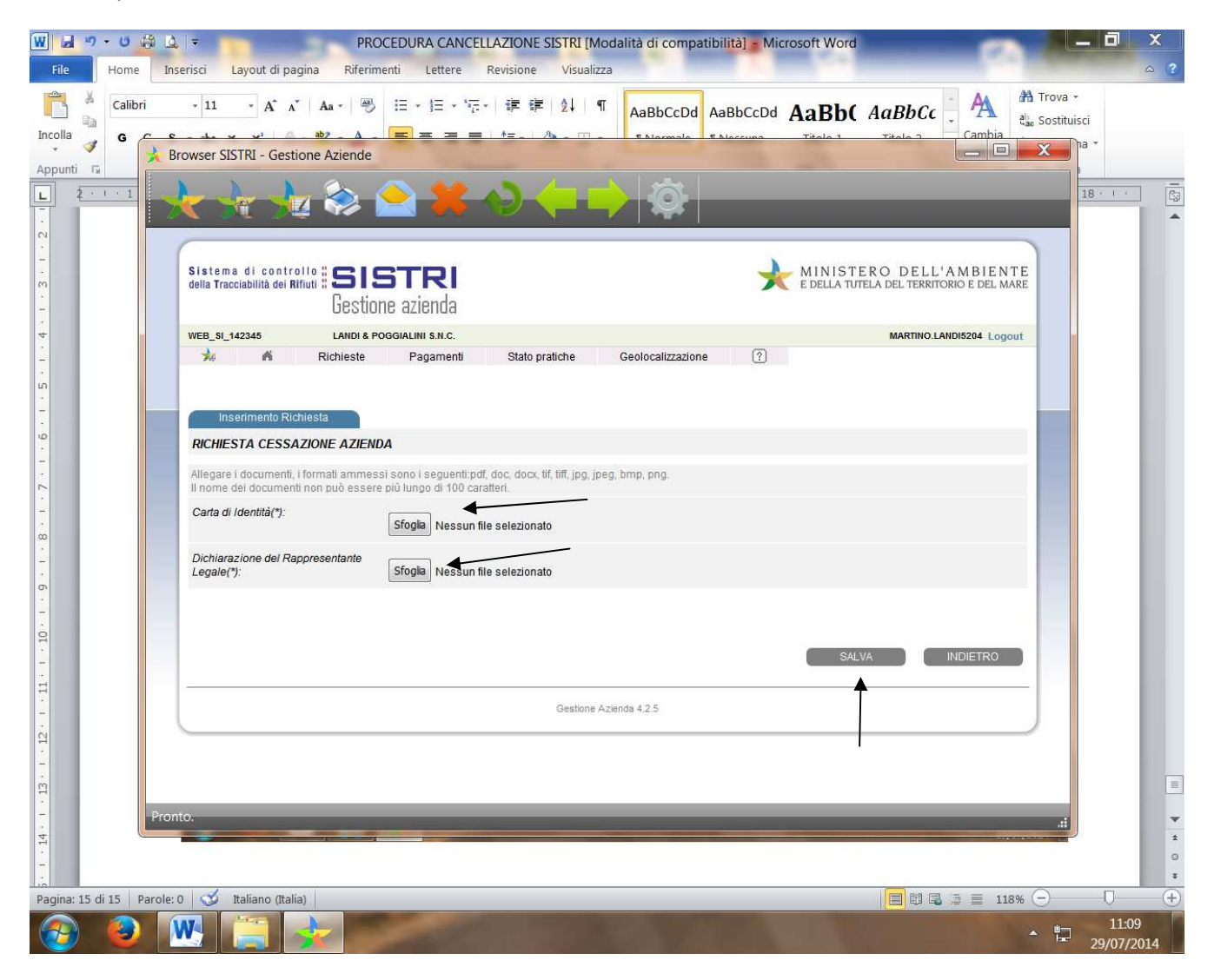

9 – A questo punto si deve firmare la pratica, cliccando su firma e inserendo successivamenti il PIN,e l'user id in caso di più delegati all'uso della chiavetta USB

| W       J       →       PROCEDURA CANCELLAZIONE SISTRI [Modalità di compatibilità] → Microsoft Word         File       Home       Inserisci       Layout di pagina       Riferimenti       Lettere       Revisione       Visualizza                                                                                                    | _ 0                 | × |
|----------------------------------------------------------------------------------------------------|---------------------|---|
| Calibri 11 A A A → → E → E → E → E ↓ I A ABbCcDd AaBbCcDd AaBbC AaBbC AABbC AABbC A | *<br>.isci<br>]na * |   |
| Appunting       Provider SUSTRI - Gestione Aziende         Provider SUSTRI - Gestione Aziende       Settione Balende         Provider SUSTRI - Gestione Aziende       Settione Balende         Provider SUSTRI - Gestione Aziende       Settione Balende         Provider SUSTRI - Gestione Aziende       Settione Balende         Provider SUSTRI - Gestione Aziende       Settione Balende         Provider SUSTRI - Gestione Aziende       Settione Balende         Provider SUSTRI - Gestione Aziende       Settione Balende         Provider SUSTRI - Gestione Aziende       Settione Balende         Provider SUSTRI - Gestione Aziende       Settione Balende         Provider SUSTRI - Gestione Aziende       Provider SUSTRI - Gestione Aziende         Provider SUSTRI - Gestione Aziende       Provider SUSTRI - Gestione Aziende         Provider SUSTRI - Gestione Aziende       Provider SUSTRI - Gestione Aziende         Provider SUSTRI - Gestione Aziende       Settione Balende         Provider SUSTRI - Gestione Aziende       Settione Balende         Provider SUSTRI - Gestione Aziende       Settione Balende         Provider Aziende       Settione Balende         Provider SUSTRI - Gestione Aziende       Settione Balende         Provider SUSTRI - Gestione Aziende       Settione Balende         Provider SUSTRI - Gestione Aziende       Settione Balende<                                                                                                    | 18 - 1              |   |
| -       -         Pagina: 16 di 16       Parole: 0       ✓ Italiano (Italia)         Image: Constraint of the second second secon                                                                                                    | 0                   | ÷ |

| File Home                       | B Q   ₹ PROCEDURA CANC<br>Inserisci Layout di pagina Riferimenti Lettere                       | ELLAZIONE SISTRI [Modalità di compatibilità] - Microsoft Word                                                                                                    | ×            |
|---------------------------------|------------------------------------------------------------------------------------------------|----------------------------------------------------------------------------------------------------|--------------|
| Incolla                         | $\begin{array}{c c c c c c c c c c c c c c c c c c c $                                         | AaBbCcDd AaBbC AaBbC AaB |              |
|                                 | 📩 🛬 🛬 📚 😂 🗰                                                                                    |                                                                                                    | · 6          |
| 2<br>2<br>2<br>2<br>2<br>2<br>2 | Sistema di controllo :: SISTRI<br>deta fracciabilità dei filtuti :: SISTRI<br>Gestione azienda | MINISTERO DELL'AMBIENTE<br>E DELLA TUTELA DEL TERRITORIO E DEL MARE                                                                                                    |              |
| 19<br>19                        | WEB_SI_142345 LANDF& POGGIALINI S.R.C.                                                         | MARTINO LANDIS204 Legout                                                                                                    |              |
| 6 · 1 · 5                       |                                                                                                | Galitica Azieria 428                                                                                                    |              |
|                                 |                                                                                                | Avviso X<br>Inserire il PIN                                                                                                    |              |
|                                 |                                                                                                | Firma Annulla                                                                                                    |              |
| 10 - 1 - 9                      |                                                                                                |                                                                                                    |              |
|                                 |                                                                                                |                                                                                                    |              |
| 8 · 1 · 12 ·                    |                                                                                                |                                                                                                    |              |
| 14 - 1 - 13                     | Pronto.                                                                                        | t.                                                                                                    | *            |
| Pagina: 17 di 17 P              | arole: 0 o Italiano (Italia)                                                                   | <b>■</b> ■ ■ 118% ○                                                                                                    | •<br>•       |
| 🐵 🙆                             | 👿 📋 🍌 👘                                                                                        |                                                                                                    | :10<br>/2014 |

| 👿 🖬 🤊 🕫 🥼 🤕 🔻 👘 PROCEDURA CANCELLAZIONE SISTRI [Modalità di compatibilità] 🖕 Microsoft \                                                                                                    | Word                     | _ 0 X               |
|----------------------------------------------------------------------------------------------------|--------------------------|---------------------|
| File Home Inserisci Layout di pagina Riferimenti Lettere Revisione Visualizza                                                                                                    |                          | △ ?                 |
| Calibri 11 A A A A P P 注 下 译 译 如 T AaBbCcDd AaBbCcDd AabbCcDd AaBbCcDd AabbCcDd Aab | Bb( AaBbCc AaBbcc Cambia | r<br>isci<br>na r   |
| Pronto.                                                                                                    |                          |                     |
|                                                                                                    |                          | *                   |
| Pagina: 18 di 18 Parole: 0 🝼 Italiano (Italia)                                                                                                    | 🗐 🛱 🖫 🚊 🔳 118% 🕤         |                     |
| 🐵 🐵 🚾 🚍 🚁                                                                                                    | - 12                     | 11:11<br>29/07/2014 |

10 – Scaricare poi la ricevuta di presentazione della richiesta di cancellazione e salvarla sul proprio computer( download e successivamente apri).

N.B. LA CANCELLAZIONE DOVRA' ESSERE CONFERMATA DA UNA MAIL DI SISTRI.

ATTENDERE TALE MAIL PRIMA DI RESTITUIRE LA CHIAVETTA.

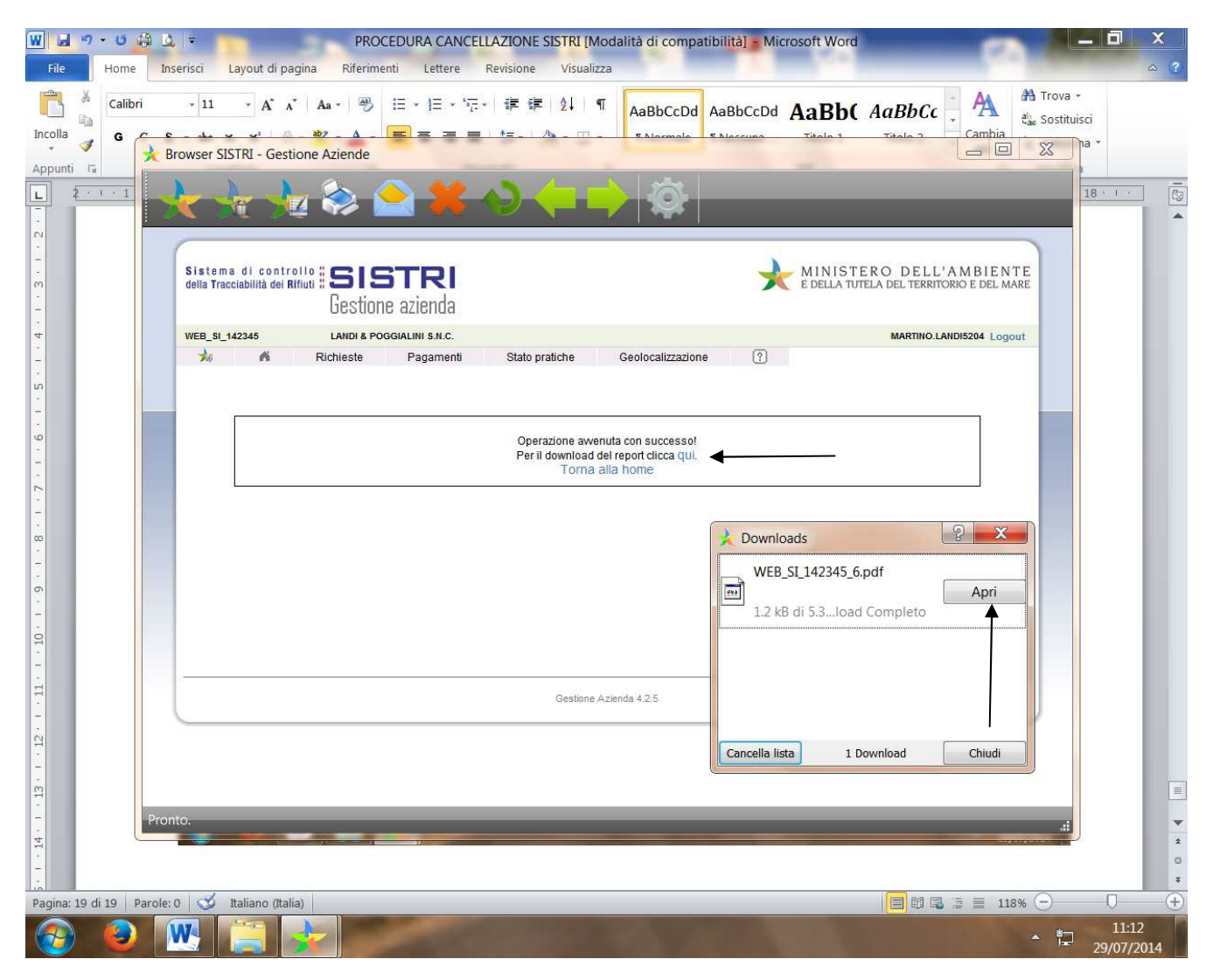